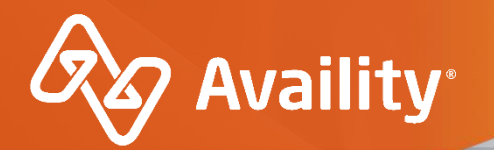

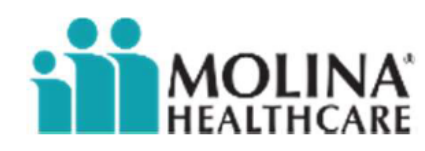

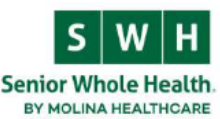

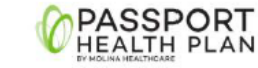

# **Availity Essentials Overview**

Molina Healthcare Providers

Where healthcare **connects**.

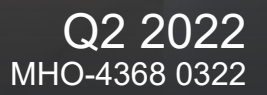

## **Important Notes About Using Availity**

6

When you use Availity Essentials, results and data come from payer systems. Information can vary by payer, plan, product, member, your organization, user account permissions, etc.

Information and images were current at the time this presentation was developed. Screen images and demonstrations are from a demo environment containing pre-loaded generic, de-identified information. Information might also be redacted or blurred.

A

It is a violation of HIPAA regulations to share credentials to a system that contains PII/ PHI. Do not share an Availity user ID with others. Your organization's Availity administrator sets up user IDs and assigns roles.

#### YOU SHOULD KNOW...

Availity supports Google Chrome, Firefox<sup>®</sup>, and Microsoft Edge v79.

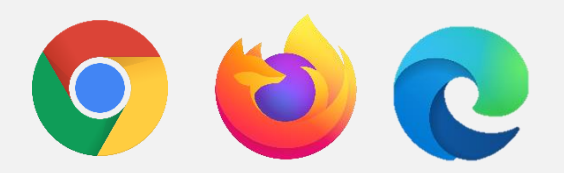

Be sure to allow pop-ups from:

www.apps.availity.com, www.availity.com, or any third-party websites accessed from the Availity Essentials, such as a payer's website.

## In today's session, we'll explore...

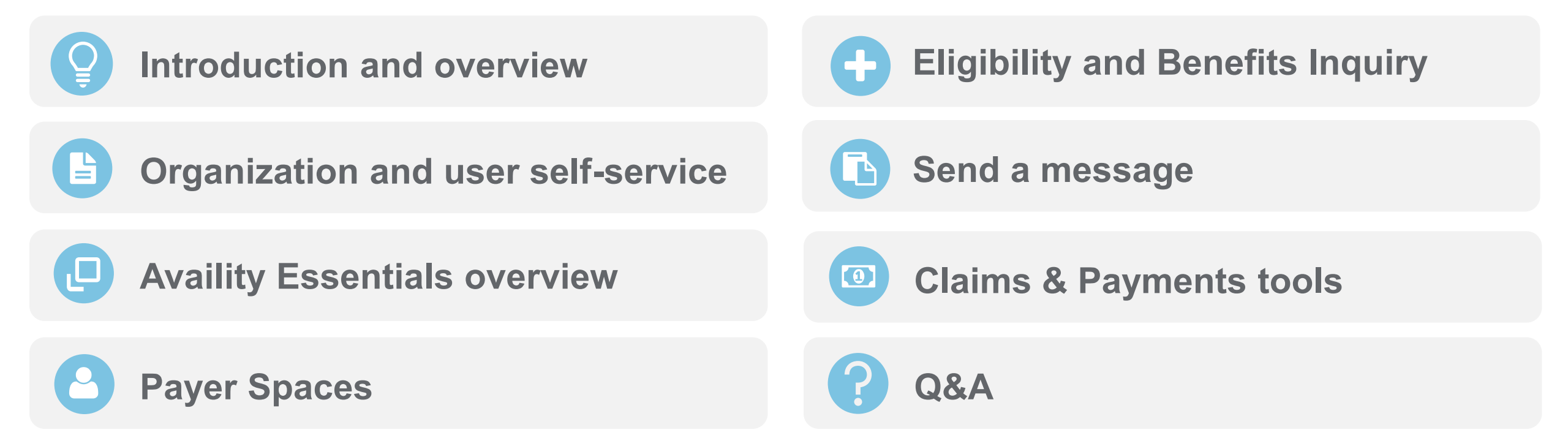

### More training?

Availity offers free on-demand and live training in the Availity Learning Center (ALC).

Log in to Availity Essentials and select **Help & Training > Get Trained** to search the ALC catalog.

# **Organization and user self-service**

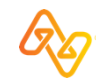

## What are roles and permissions?

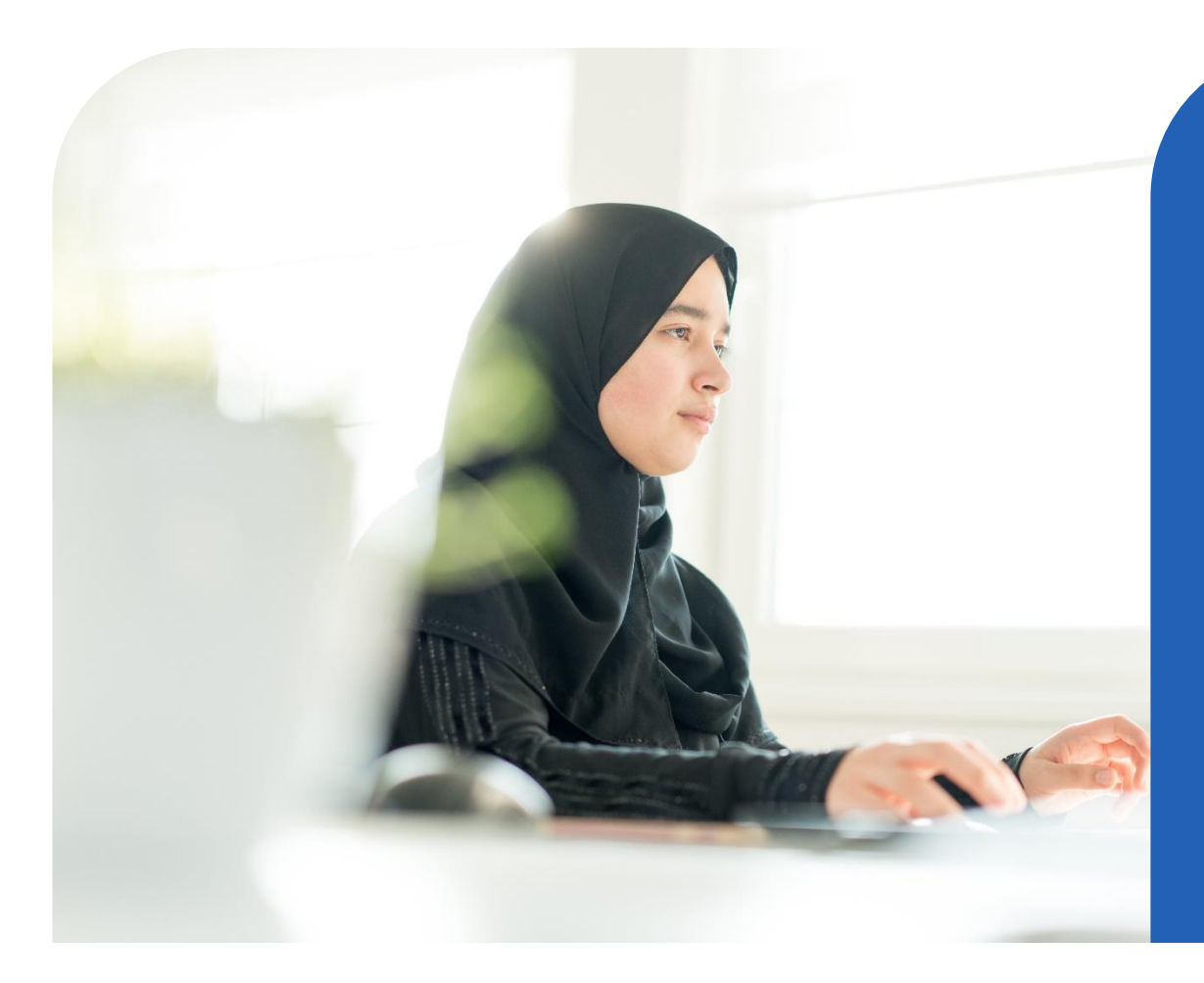

- Role (group of job functions)
- Permissions (job functions, tools)

**Example:** *Claim Status* role includes permissions for Claim Status, Remittance Viewer, Appeal or Correct Eligible Claims (from Payer Spaces), etc.

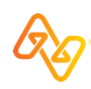

## **User account roles**

Every user gets the *Base* role. It includes:

- Home page
- Notification Center
- My Account page
- Help & Training
- Payer Spaces\*

\*Some options in payer spaces require additional roles as determined by the payer. Select **Help & Training > Find Help > Payer Tools** > payer name for more information. Your organization's Availity User Administrator(s) can assign additional roles to users. *For example:* 

| To do this                          | You'll need this role            |
|-------------------------------------|----------------------------------|
| Check eligibility and benefits      | Eligibility and Benefits         |
| Submit a direct-entry claim         | Claims                           |
| Check claim status                  | Claims Status                    |
| Get remit data in remittance viewer | Claim Status                     |
| Use Attachments Dashboard           | Medical Attachments              |
| Message with the payer              | Messaging (plus the application) |

| Q |
|---|
|---|

# Add New Providers to Your Organization

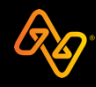

## Set yourself up for success...

| Add prov                                     | Add providers here                                       |                          |  |  |  |  |
|----------------------------------------------|----------------------------------------------------------|--------------------------|--|--|--|--|
|                                              |                                                          |                          |  |  |  |  |
|                                              |                                                          |                          |  |  |  |  |
| Availity 🛛 😑 essentials 🐐 🔹 🗢 My Fa          | vorites 🗸 🔹 🕹 Arkansas 🗸 😧 Help & Training 🗸 🔥 D         | emo's Account 🗸 🔒 Logout |  |  |  |  |
| Patient Registration                         | y Providers   Reporting  Payer Spaces  More              | Keyword Search Q         |  |  |  |  |
| Active 2 Pending Rejected                    | Providers                                                | Add Provider(s)          |  |  |  |  |
| PSL99 Family Dentists<br>Customer Tax ID NPI | Search for a provider by name, taxonomy code, or address | A-Z J≟ ▼                 |  |  |  |  |
| ID N/A                                       | Allergy, Betty Individual                                | =                        |  |  |  |  |
|                                              |                                                          |                          |  |  |  |  |
|                                              |                                                          |                          |  |  |  |  |
|                                              |                                                          |                          |  |  |  |  |

### ...so they display here

#### Select a Provider 0

| Search for a Provider |   |
|-----------------------|---|
|                       | Q |
| ABC Hospital          |   |
| Driver, David         |   |
| Family, Joe           |   |
| Provider, Betty       |   |
|                       |   |
|                       |   |
|                       |   |

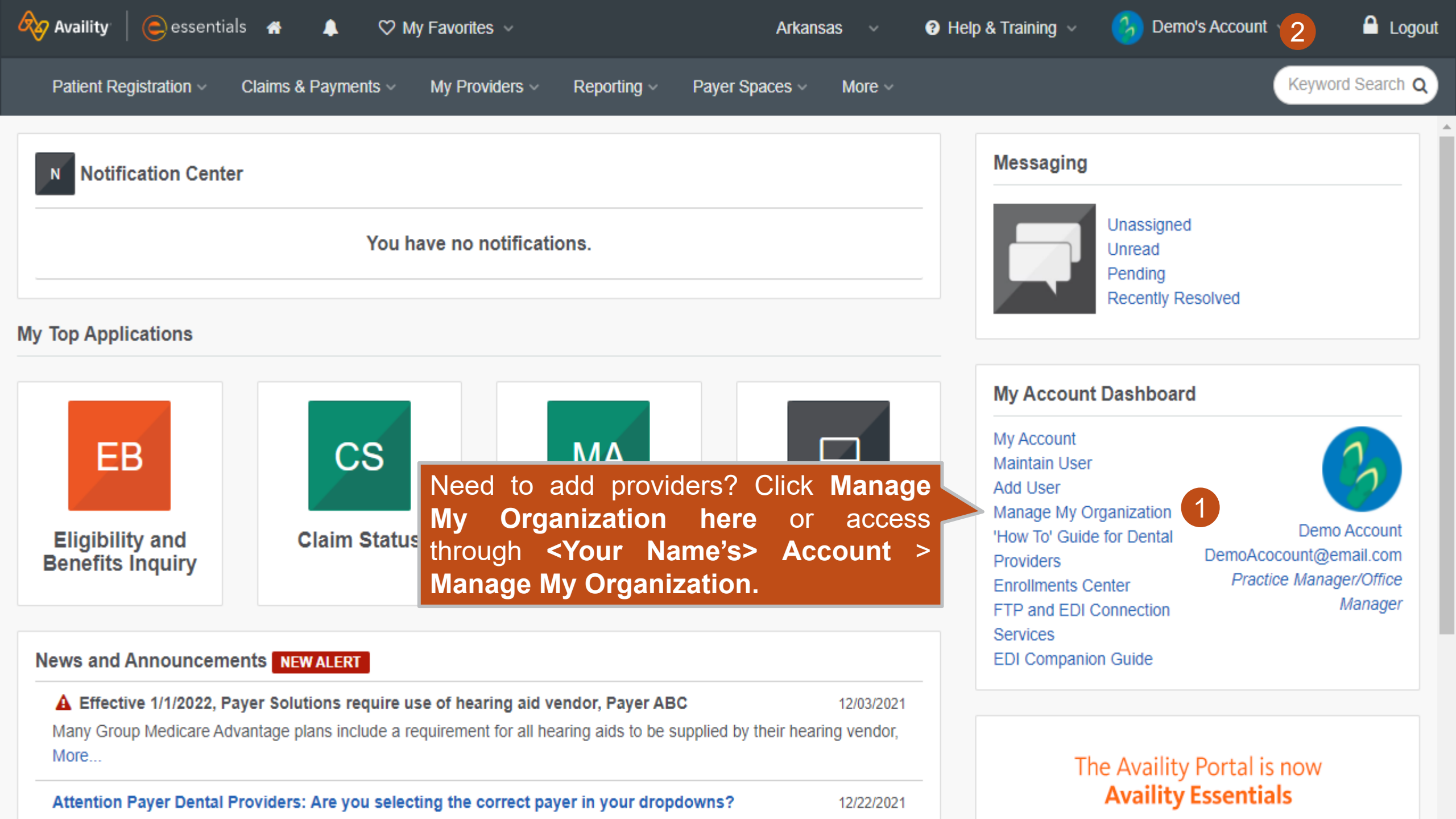

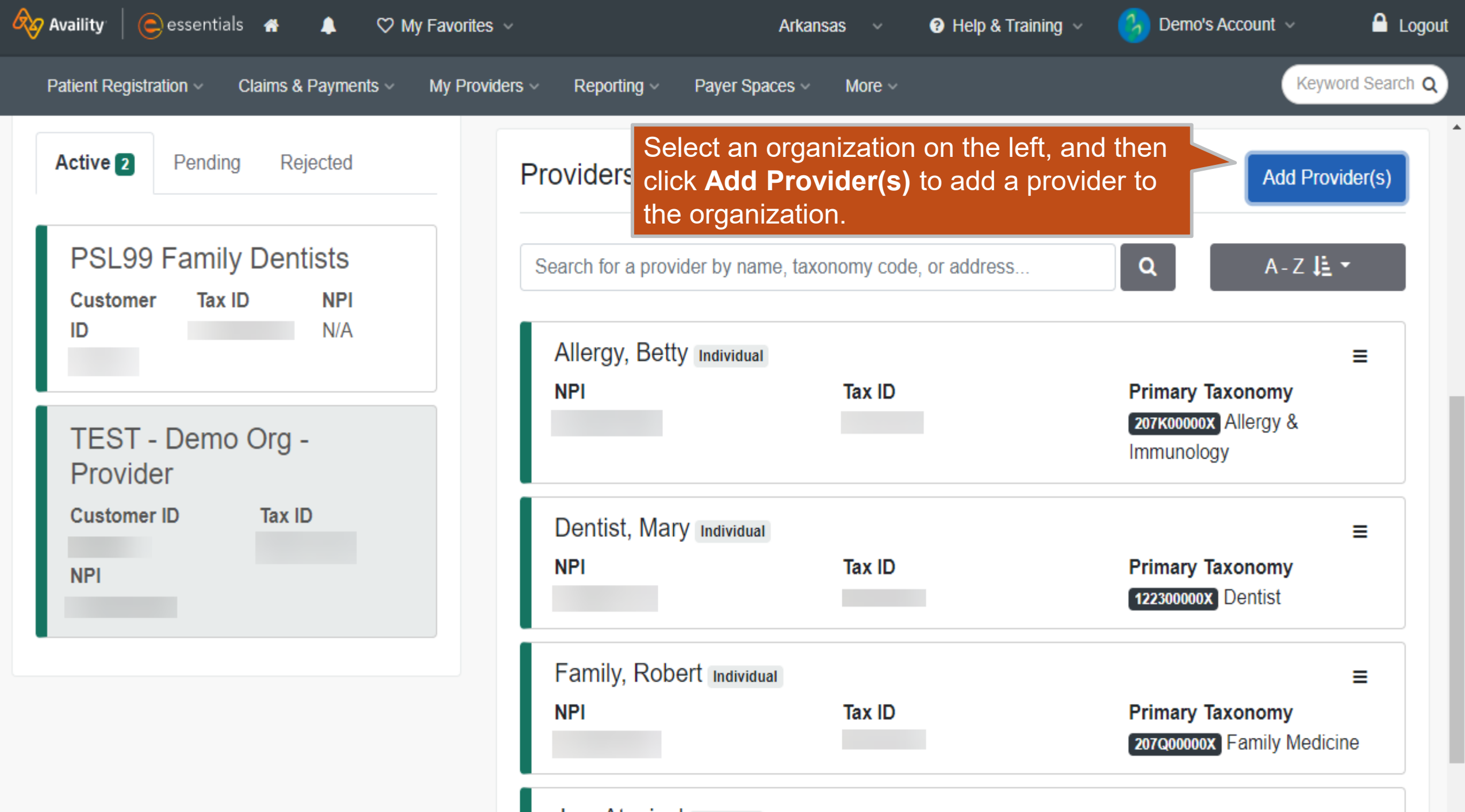

Joe Atypical Individual

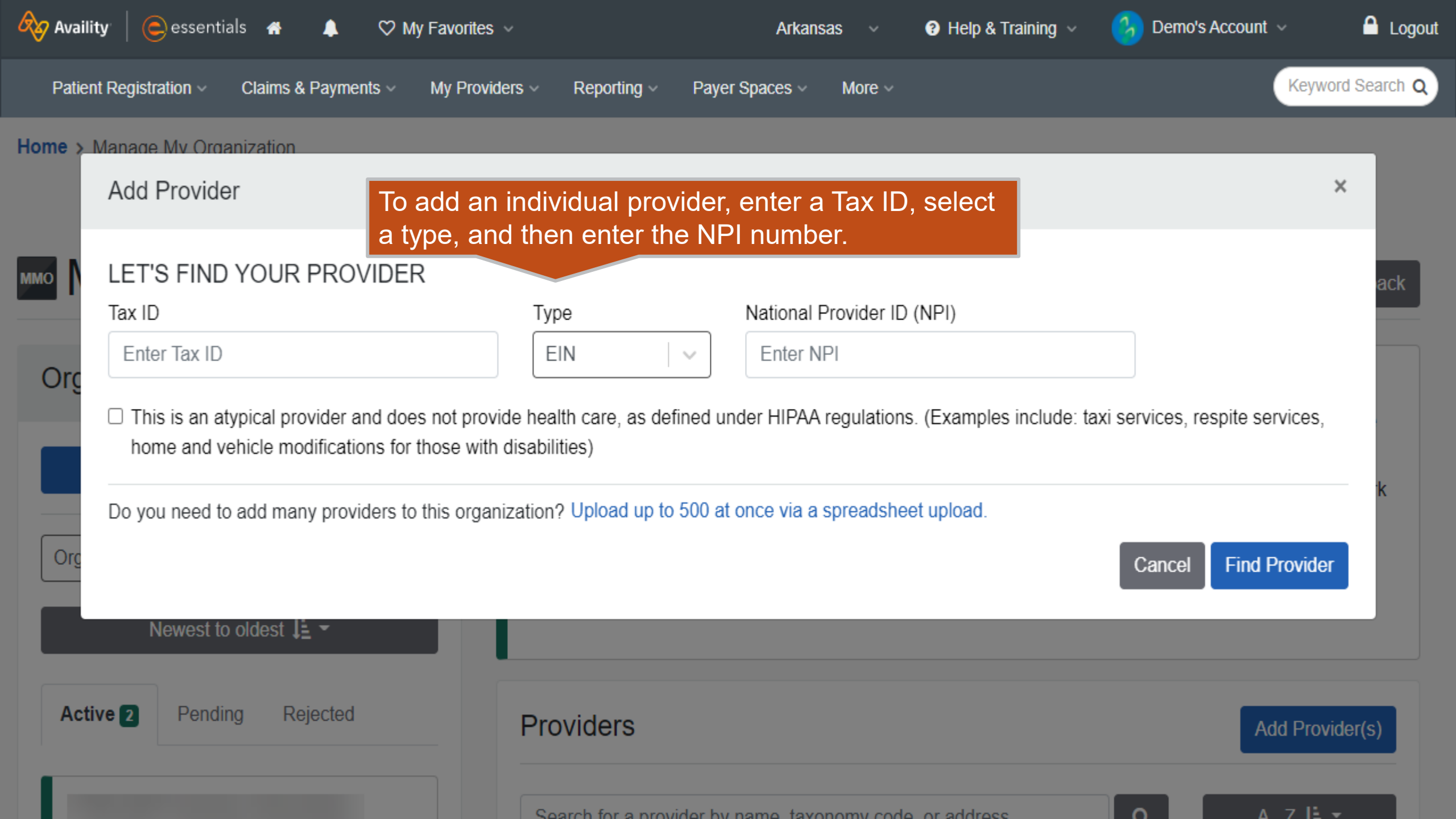

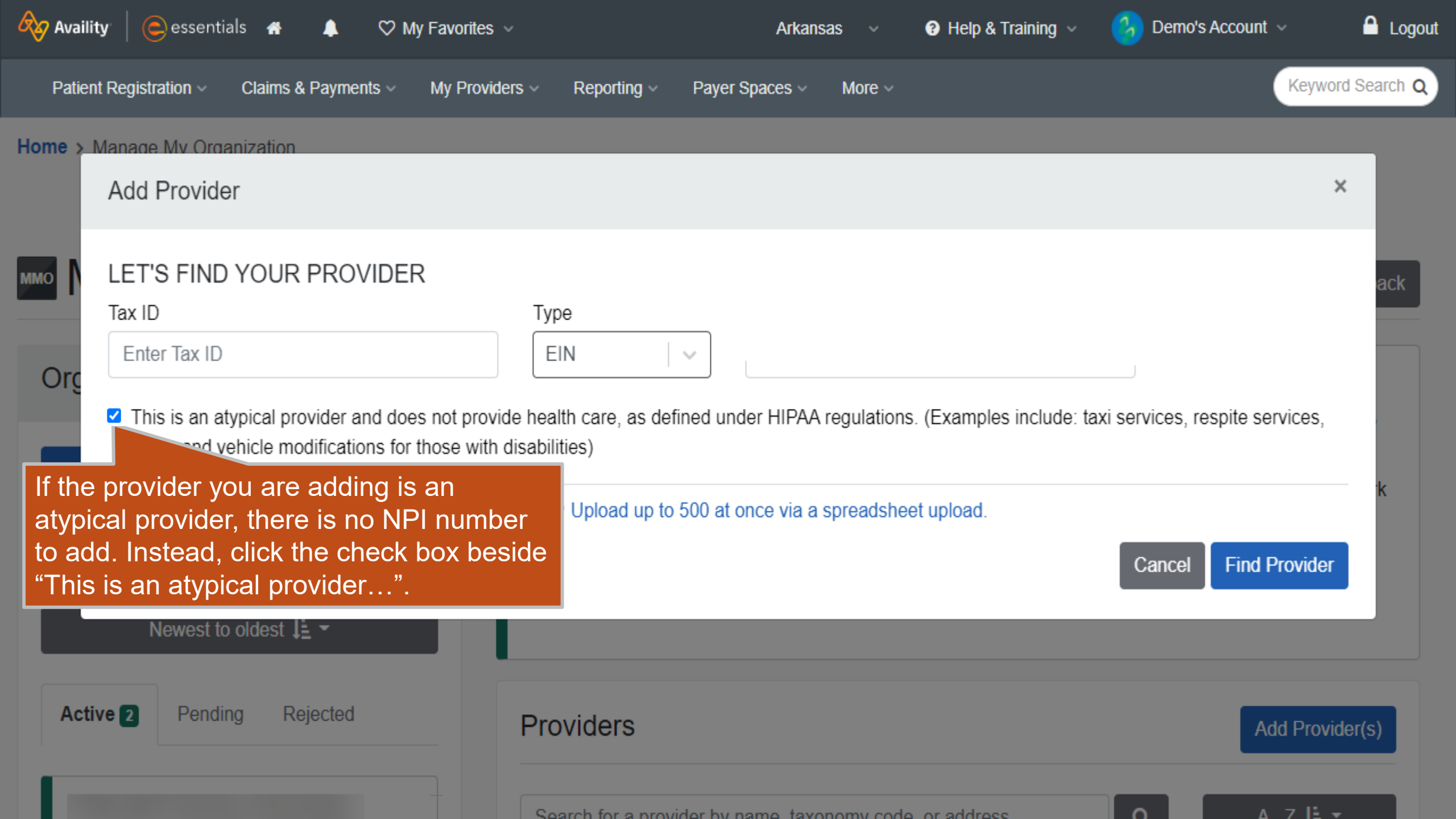

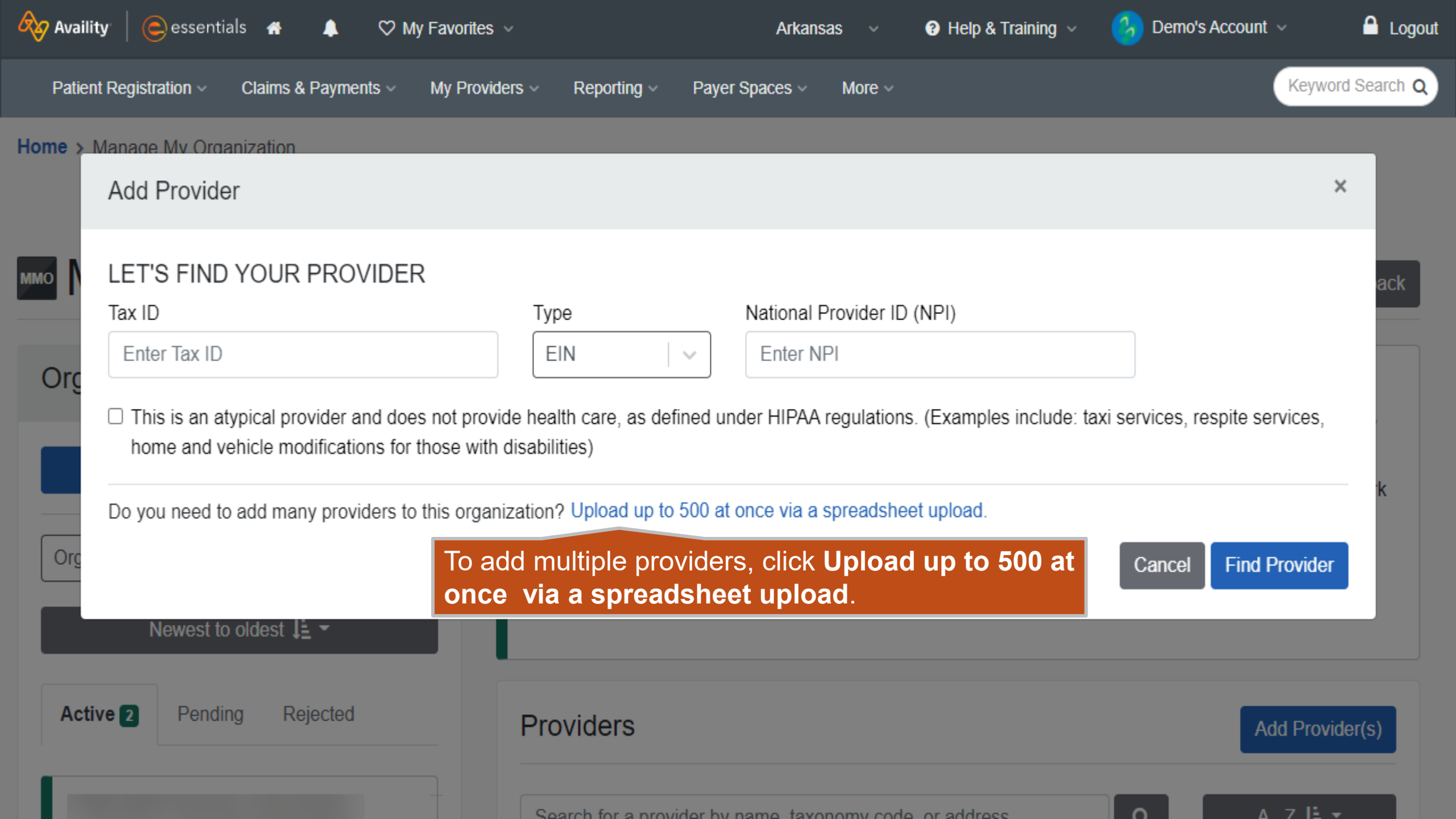

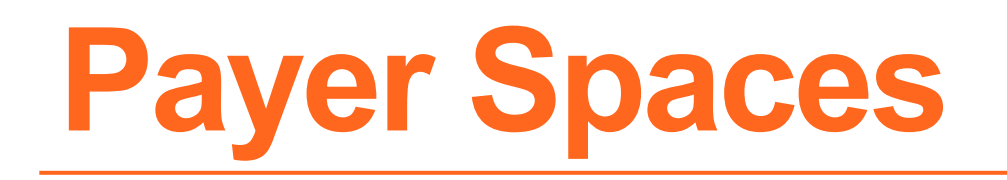

A payer space contains links to payer-specific applications, resources, and news and announcements. A payer space might include applications and resources that reside on Availity Essentials and applications and resources that reside on the payer's or third-party website.

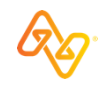

### Introduction

#### Role(s)

- Base
- Roles for payer-specific applications

#### Access

Payer Spaces > the payer's name

#### Training

Payer Spaces – Training Demo

#### Power tips

- You can mark applications and resources as favorites in payer spaces.
- Check Payer Spaces often to check for new applications, resources, and news/ announcements.
- **Keyword Search** in the top navigation bar of Availity Essentials searches across all payer spaces.

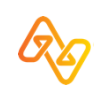

Access

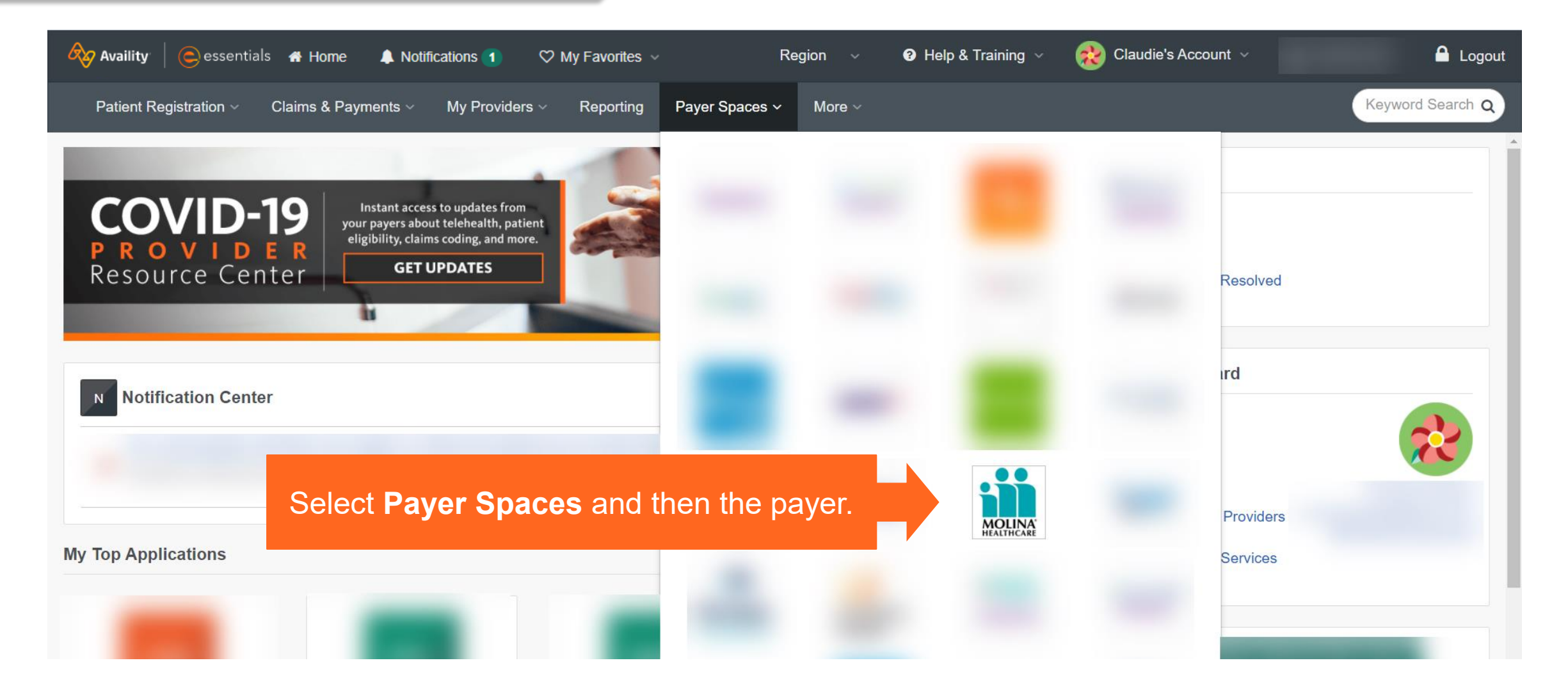

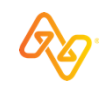

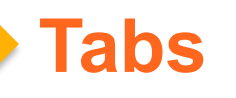

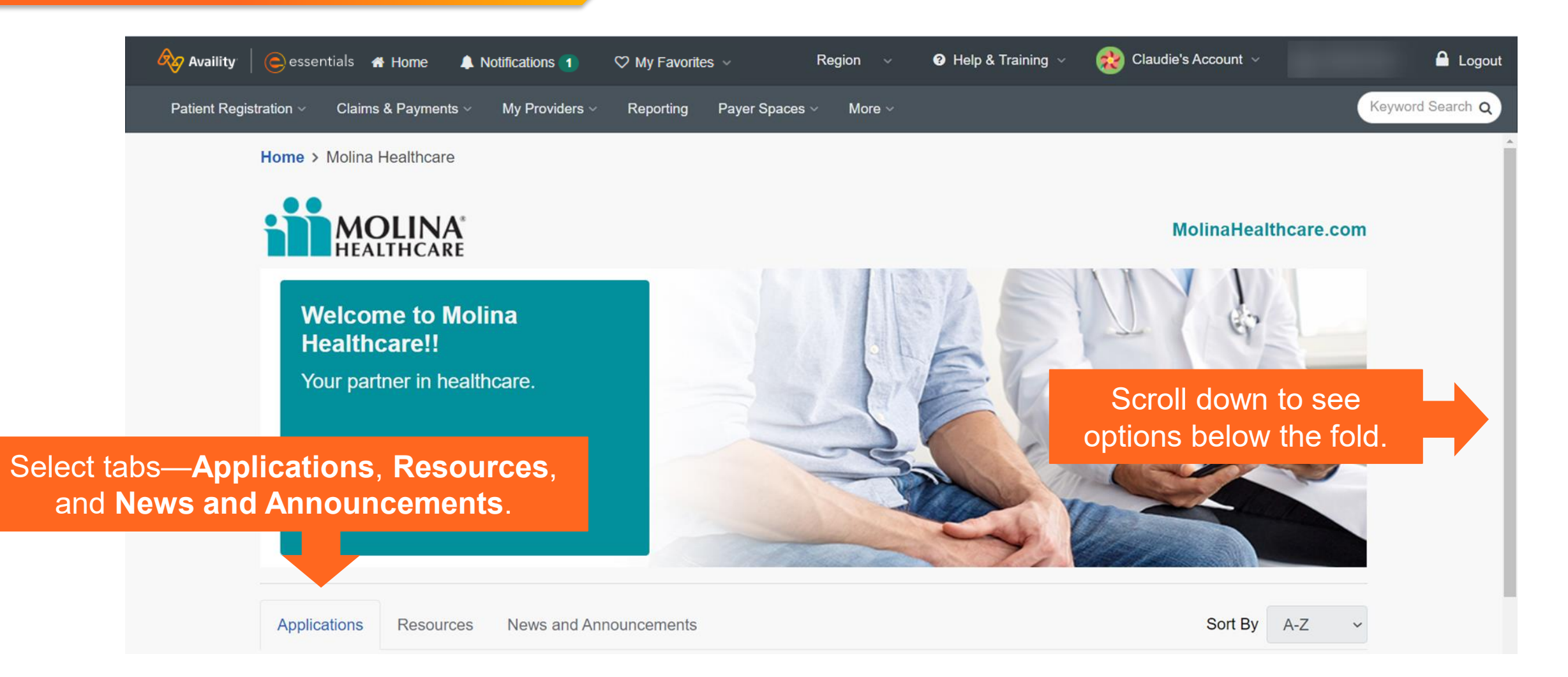

S

a

### **Navigation tips**

|                                                           | Availity Cessen<br>Patient Registration ~      | tials A Home A Notifications<br>Claims & Payments - My Prov<br>search this payer space      | 1<br>viders ~ | ♥ My Favorites ✓ New York ✓<br>Reporting Payer Spaces ✓ More ✓                                             |                   | Use <b>Sort By</b> optic<br>quickly locate<br>applications or ite                                      | ons to<br>e<br>ems.   | rd S<br>en | Logout |
|-----------------------------------------------------------|------------------------------------------------|---------------------------------------------------------------------------------------------|---------------|----------------------------------------------------------------------------------------------------|-------------------|----------------------------------------------------------------------------------------------------|-----------------------|------------|--------|
|                                                           | Applications<br>THESE LINKS<br>CONTENT OF      | Resources News and Ann<br>S MAY RE-DIRECT TO THIRD PARTY<br>R SECURITY OF ANY THIRD PARTY S | SITES A       | Ments<br>AND ARE PROVIDED FOR YOUR CONVENIENCE O<br>AND DOES NOT ENDORSE ANY PRODUCTS OR SE                | ONLY. A<br>ERVICE | Sort By<br>VAILITY IS NOT RESPONSIBLE FOR<br>IS PROVIDED BY THIRD PARTIES!                             | A-Z<br>THE            | ~          |        |
| elect the heart ico<br>to make the<br>oplication a favori | on<br>Claims<br>te.<br>Correct of<br>finalized | or Correct Eligible<br>or submit appeals for claims in<br>status                            |               | <ul> <li>Claims Template Portal</li> <li>Create claim templates for frequently submitted claims</li> </ul> |                   | <ul> <li>HEDIS Profile</li> <li>Compare your HEDIS scores<br/>national benchmarks</li> </ul>           | s with                |            |        |
|                                                           | ♡ Member<br>View and<br>Members<br>Provider    | er Roster<br>navigate through a list of<br>assigned to a Primary Care                       |               | <ul> <li>Reports</li> <li>Submit/Access payer specific reports</li> </ul>                                  |                   | <ul> <li>Prior Auths</li> <li>Submit service requests, che<br/>and create auth request temp</li> </ul> | eck status<br>plates. |            |        |

| Q | • |
|---|---|
|   |   |

### Linking out to health plan third-party apps

| A | Availity   🕞 esse      | entials 🕋 Home  🌲     | Notifications 1   | 🌣 My Fa   | vorites ~      |        | Florida ~ | Help & Training | 🗸 🔹 🕺 Claudie's Account 🗸 |        | 🔒 Logout     |
|---|------------------------|-----------------------|-------------------|-----------|----------------|--------|-----------|-----------------|---------------------------|--------|--------------|
|   | Patient Registration ~ | Claims & Payments ~   | My Providers ~    | Reporting | Payer Spaces ~ | More ~ |           |                 |                           | Keywo  | ord Search Q |
|   |                        | Home > Molina Hea     | Ithcare > Prior A | uths      |                |        |           |                 |                           |        |              |
|   |                        | Prior Aut             | ths               |           |                |        |           | Give Feedback   |                           |        |              |
|   |                        | Organization          |                   |           |                |        |           |                 |                           |        |              |
|   |                        | TEST - Demo Org -     | Provider          |           |                |        |           |                 |                           | ~      |              |
|   |                        | NPI (Optional)        |                   |           |                |        |           |                 |                           |        |              |
|   |                        | Enter NPI             |                   |           |                |        |           |                 |                           |        |              |
|   |                        | Tax ID 🔞              |                   |           |                |        |           |                 |                           |        |              |
|   |                        | Select TIN            |                   |           |                |        |           |                 |                           | $\sim$ |              |
|   |                        | State                 |                   |           |                |        | Medicare  |                 |                           |        |              |
|   |                        | Florida               |                   |           |                | $\sim$ | No        |                 |                           | ~      |              |
|   |                        | Provider ID 📀         |                   |           |                |        |           |                 |                           |        |              |
|   |                        | Enter required fields | s first           |           |                |        |           |                 |                           |        |              |
|   |                        | Service Request/Auth  | horization Option | 0         |                |        |           |                 |                           |        |              |
|   |                        | Select                |                   |           |                |        |           |                 |                           | $\sim$ |              |
|   |                        |                       |                   |           |                | Cont   | inue      |                 |                           |        |              |

**Note:** In the **Tax ID** field, select the primary tax ID or secondary tax ID set up for your organization by your Availity Essentials administrator.

**Need help?** Select question mark icons next to some fields.

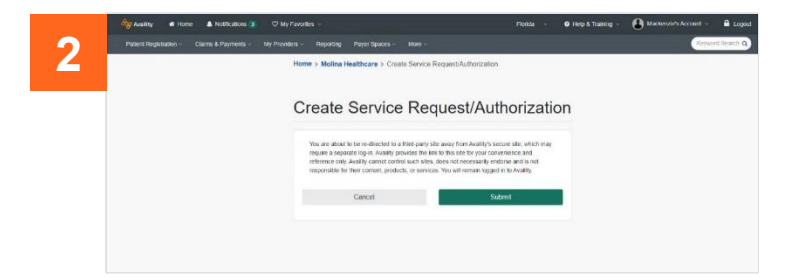

| MOU                                                                                                    | NIA'                                                                                                    |                                                                                                    |                                                                          |                                 |                                     |                                          |
|----------------------------------------------------------------------------------------------------|----------------------------------------------------------------------------------------------------|----------------------------------------------------------------------------------------------------|--------------------------------------------------------------------------|---------------------------------|-------------------------------------|------------------------------------------|
| HEALTH                                                                                                    | CARE Provider Se                                                                                                    | If Services                                                                                                    |                                                                          |                                 |                                     | Jul 01 2020 11                           |
|                                                                                                    |                                                                                                    |                                                                                                    |                                                                          |                                 |                                     |                                          |
| ior authorization<br>requests for visit                                                                                               | (PA) is not required for                                                                                                    | visits to participating                                                                                                | network specialists, however,                                            | referral is required for most s | pecialties with limited ex          | cceptions. Please do not                 |
| inclueses for this                                                                                                    | s to participating speci                                                                                                    |                                                                                                    |                                                                          |                                 |                                     | Save Clear Save T                        |
| ervice Request/Au                                                                                                    | thorization Form                                                                                                    |                                                                                                    |                                                                          |                                 |                                     |                                          |
| * - Required Field                                                                                                    |                                                                                                    |                                                                                                    |                                                                          |                                 |                                     |                                          |
| Member Search                                                                                                    |                                                                                                    |                                                                                                    |                                                                          |                                 |                                     |                                          |
|                                                                                                    |                                                                                                    |                                                                                                    |                                                                          | Elizibi                         | litu information is ourrant as of l | Har 14 2020 12-52-55 AM DOT              |
| Member ID: *                                                                                                    |                                                                                                    |                                                                                                    | Advanced Search                                                          | Englon                          | iny mornation is current as or i    | VIAI 14 2020 12.52.55 AW PS1             |
| or                                                                                                    |                                                                                                    |                                                                                                    |                                                                          |                                 |                                     | -                                        |
| Last Name: *                                                                                                    |                                                                                                    | First Na                                                                                                    | sme: *                                                                   | Date Of B                       | irth: *                             | iii mmddyyyy                             |
|                                                                                                    |                                                                                                    |                                                                                                    |                                                                          |                                 |                                     |                                          |
| This section will a                                                                                                    | n .                                                                                                    | en vou enter valid inform                                                                                              | nation for Member Search                                                 |                                 |                                     |                                          |
| This section will a<br>Last Name                                                                                                    | n<br>utomatically populate wh                                                                                                    | en you enter valid inform<br>First Name                                                                                | nation for Member Search.<br>Midd                                        | e Initial                       | Date of Birth                       | Sex                                      |
| This section will a<br>Last Name<br>Address                                                                                           | n<br>uutomatically populate wh                                                                                                    | en you enter valid inform<br>First Name                                                                                | nation for Member Search.<br>Nidd                                        | e Initial                       | Date of Birth<br>State              | Sex<br>Zip Code                          |
| This section will a<br>Last Name<br>Address<br>Phone = (Home)                                                                         | n<br>utomatically populate wh                                                                                                    | en you enter valid inform<br>First Name<br>Phone = (Mobile)                                                            | Nido for Member Search.<br>Nido<br>City                                  | e Initial                       | Date of Birth<br>State              | Sex<br>Zip Code                          |
| This section will a<br>Last Name<br>Address<br>Phone = (Home)                                                                         | n<br>utomatically populate wh                                                                                                    | en you enter valid inform<br>First Name<br>Phone = (Mobile)                                                            | nation for Member Search.                                                | e Initial                       | Date of Birth<br>State              | Sex<br>Zip Code                          |
| This section will a<br>Last Name<br>Address<br>Phone = (Home)                                                                         | n<br>utomatically populate wh                                                                                                    | en you enter valid inform<br>First Name<br>Phone = (Mobile)                                                            | nation for Member Search.<br>Nidd<br>City<br>PCP                         | e Initial                       | Date of Birth                       | Sex<br>Zip Code                          |
| This section will a<br>Last Name<br>Address<br>Phone = (Home)<br>Service Informatik                                                   | n<br>uutomatically populate wh                                                                                                    | en you enter valid inform<br>First Name<br>Phone = (Mobile)                                                            | nation for Member Search.<br>Mide<br>City<br>PCP                         | e Inital                        | Date of Birth                       | Sex<br>Zip Code                          |
| This section will a<br>Last Name<br>Address<br>Phone = (Home)<br>Service Informatik                                                   | n<br>uutomaticaliy populate wh<br>                                                                                                    | en you enter valid inform<br>First Name<br>Phone = (Mobile)                                                            | nation for Member Search.<br>Mide<br>City<br>PCP                         | e Initial                       | Date of Birth                       | Sex<br>Zip Code                          |
| This section will a<br>Last Name<br>Address<br>Phone = (Home)<br>Service Informatik<br>Enter Required In                              | n<br>uutomaticaliy populate wh<br>                                                                                                    | en you enter valid inform<br>First Name<br>Phone = (Mobile)                                                            | nation for Member Search.<br>Midd                                        | e Initial                       | Date of Birth                       | Sex<br>Zip Code                          |
| This section will a Last Name<br>Address<br>Phone = (Home)<br>Service Informatik<br>Enter Required In<br>P                            | n<br>uutomatically populate wh<br>in<br>in<br>iformation:<br>ype of Service : : <u>Select</u><br>ace of Service : : <u>Select</u>                                  | en you enter valid inform<br>First Name<br>Phone = (Mobile)                                                            | Inpatient Notification :* Se                                             | e Intial<br>iame                | Date of Birth                       | Sex<br>Zip Code<br>Submit Date : 07/01/2 |
| This section will a<br>Last Name<br>Address<br>Phone = (Home)<br>Service Informatif<br>Enter Required II<br>T<br>Pip<br>Prop          | n<br>uutomaticaliy populate wh<br>so<br>formation:<br>ype of Service :   <u>Select</u><br>ace of Service : <u>Select</u>                                           | en you enter valid inform<br>First Name<br>Phone = (Mobile)                                                            | Inpatient Notification :* See<br>Admission Date : *                      | e Initial                       | Date of Birth                       | Submit Date : 07/01/2                    |
| This section will i<br>Last Name<br>Address<br>Phone = (Home)<br>Service Informatif<br>Enter Required In<br>Pip<br>Prop               | n<br>n<br>n<br>n<br>n<br>n<br>n<br>n<br>n<br>n<br>n<br>n<br>n<br>n                                                                                                 | en you enter valid inform<br>First Name<br>Phone = (Mobile)                                                            | Inpatient Notification : Search                                          | e Initial                       | Date of Birth                       | Submit Date : 07/01/2<br>mmddyyyy        |
| This section will a<br>Last Name<br>Address<br>Phone = (Home)<br>Service Informatik<br>Enter Required In<br>Pip<br>Prop               | n<br>iutomatically populate wh<br>information"<br>pro of Service :   <u>Select</u><br>ace of Service :   <u>Select</u><br>moddyny<br>Care Type : * (Routinal       | en you enter valid inform<br>First Name<br>Phone = (Mobile)<br>V<br>V<br>Elective Ourgent/Expedite                     | Inpatient Notification : * See<br>Admission Date : * mmr                 | e Initial<br>aame               | Date of Birth                       | Submit Date : 07/01/2                    |
| This section will a<br>Last Name<br>Address<br>Phone = (Home)<br>Service Informatif<br>Enter Required In<br>Phone<br>Prop<br>[Remove] | n<br>n<br>formation*<br>ype of Service :* Select<br>ace of Service :* Select<br>ace of Service :* Select<br>moddynyy<br>Care Type : * CRutine<br>Diagnosis Code :* | en you enter valid inform<br>First Name<br>Phone # (Mobile)                                                            | Inpatient Notification :* Se<br>Admission Date :* mmu<br>Within 72 Hours | e Initial<br>iame               | Date of Birth                       | Submit Date : 07/01/2                    |
| This section will a<br>Last Name<br>address<br>Phone = (Home)<br>Service Informatif<br>Enter Required In<br>Prop<br>[Remove]          | n  n  n  n  formatically populate wh  formation*  pe of Service :* Select  ace of Service :* Select  care Type : * CRoutnel  Diagnosis Code *                      | Phone # (Mobile)                                                                                                    | Inpatient Notification : * Security Mithin 72 Hours                      | e Initial<br>lame               | Date of Birth                       | Submit Date : 07/01/2<br>mmddyyyy        |
| This section will a<br>Last Name<br>Address<br>Phone = (Home)<br>Service Informatik<br>Enter Required II<br>T<br>Prop<br>[Remove]     | n<br>n<br>n<br>n<br>n<br>n<br>n<br>n<br>n<br>n<br>n<br>n<br>n<br>n                                                                                                 | en you enter valid inform<br>First Name<br>Phone = (Mobile)<br>V<br>Elective Ourgent/Expedite<br>Diagnosis D<br>Q<br>Q | Inpatient Notification : * Sea<br>Admission Date : * mmt                 | e Initial                       | Date of Birth                       | Submit Date : 07/01/2<br>mmddyyyy        |

# **Eligibility and Benefits Inquiry (E&B)**

Verify a patient's eligibility and confirm the covered benefits.

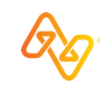

### E&B

### **Overview**

#### Role

Eligibility and Benefits

#### Access

Patient Registration > Eligibility & Benefits Inquiry

#### Training

Eligibility and Benefits – Training Demo

#### **Power tips**

Have access to more than one org? Select the org in the upper-right of the E&B request page.

**Need to run another similar E&B?** Save time by editing an existing E&B in your patient history list.

Want to save time? If you submitted an E&B inquiry in the past 24 hours, you can select a patient from the **Select a Patient** field in other apps to prepopulate patient data from the E&B results.

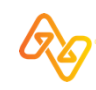

## **E&B** request

### Top of page

| Availity essentials A Home A Notifications 1 🗘 🗘 My Favorites           | ✓ Region ✓ ? He                                              | Help & Training 🗸 😥 Claudie's Account 🗸 🤷 Lo | gout |
|-------------------------------------------------------------------------|--------------------------------------------------------------|----------------------------------------------|------|
| Patient Registration < Claims & Payments < My Providers < Reporting Pay | ver Spaces v More v                                          | Keyword Search                               | ٩    |
| Search My Patients Only -                                               |                                                              | TEST - Demo Org - P 🔹 🛃 New Request          |      |
| E Detail View                                                           | New Request                                                  | Watch a quick de                             | •    |
| AVAILITY<br>Health Benefit<br>Transaction D Select the payer and then   | Payer  MOLINA HEALTHCARE                                     | Verify or select the organization first.     |      |
| complete the page in order.                                             | Provider Information                                         |                                              |      |
|                                                                         | Select a Provider <b>?</b>                                   | *                                            |      |
|                                                                         | * NPI @                                                      |                                              |      |
|                                                                         | Service Information<br>* As of Date<br>10/28/2020            |                                              |      |
|                                                                         | * Benefit / Service Type 😧<br>Health Benefit Plan Coverage 🗱 | •                                            |      |
|                                                                         | Patient Information                                          |                                              |      |
|                                                                         | Patient Search Option 2                                      |                                              |      |

## **E&B** request

### **Bottom of page and Submit button**

| 🗞 Availity 📔 🤤 essentials 🐐 Home 🔺 Notifications 🕧                       | ♡ My Favorites ∨                | Region $\vee$ 😯 Help & Training $\vee$ | 😥 Claudie's Account 🗸 | Cogout                |
|--------------------------------------------------------------------------|---------------------------------|----------------------------------------|-----------------------|-----------------------|
| Patient Registration $\lor$ Claims & Payments $\lor$ My Providers $\lor$ | Reporting Payer Spaces V More V |                                        |                       | Keyword Search Q      |
| Search My Patients Only                                                  |                                 |                                        | TEST - Demo Org       | g - P 🔹 上 New Request |
| ≛ Detail View 🖹 List View                                                | Patient Information             |                                        |                       |                       |
| AVAILITY, SOPHIA M                                                       | Patient Search Option           | )                                      |                       |                       |
| Health Benefit Plan Coverage<br>Transaction Date: Oct 27 2:31 pm         | Patient ID, Date of Birth,      | Patient State of Residence             | Ŧ                     |                       |
|                                                                          | * Patient ID 😧                  |                                        |                       |                       |
|                                                                          | * Date of Birth                 |                                        |                       |                       |
|                                                                          |                                 |                                        |                       |                       |
|                                                                          | * State of Residence            |                                        |                       |                       |
|                                                                          | Please Select a State           |                                        | Ŧ                     |                       |
|                                                                          | Gender 😧                        |                                        |                       |                       |
|                                                                          | Patient Relationship to Su      | ihscriber 0                            |                       |                       |
|                                                                          | Self                            |                                        | v                     |                       |
|                                                                          | Submit another patient          | t                                      |                       |                       |
|                                                                          |                                 | Submit                                 |                       |                       |
|                                                                          |                                 |                                        |                       |                       |

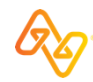

### History list and top section

0.

| 🗞 Availity   🤤 essentials                                                                                                    | 🖁 Home 🔺 Notifications 1 🛛 🏷 My Favorites 🗸                                  | Region 🗸 🕜 Help & Training 🗸                       | 😥 Claudie's Account 🗸                              | 🔒 Logout                          |
|----------------------------------------------------------------------------------------------------|------------------------------------------------------------------------------|----------------------------------------------------|----------------------------------------------------|-----------------------------------|
| Patient Registration ∨ Claims                                                                                                    | & Payments < My Providers < Reporting Payer Spa                              | aces v More v                                      | Кеу                                                | word Search Q                     |
| Search                                                                                                    | My Patients Only                                                             |                                                    | TEST - Demo Org - P 🔹                              | ew Request                        |
| Detail View     List View                                                                                                    | Date of Service Oct 29, 2020                                                 | Transaction ID: 14491324                           | Transaction Date: Oct 29 3:53 pm Customer ID: 1194 |                                   |
| AVAILITY, OHIO<br>Health Benefit Plan Coverage<br>Transaction Date: Oct 29 3:53 pm                                                                               | Subscriber<br>Member ID<br>DOB<br>Gender                                     | Plan / Coverage Date Jan 01, 2020 - Dec 31, 2020   | Coverage questions?                                | Select buttons and links next to  |
| Member ID<br>Payer: MOLINA HEALTHCARE<br>DOB:                                                                                                    | HEALTHCARE                                                                   | View Member ID Card                                |                                                    | the payer's logo, when available, |
| I ⊂ Edit                                                                                                    | PREFERRED LANGUAGE - ENGLISE<br>ETHNICITY - ASIAN                            | H                                                  |                                                    | for additional features.          |
| Select a card in the patient history list to display response results.                                                                                           | Subscriber Information                                                       | Benefits Care Reminders 7                          |                                                    |                                   |
|                                                                                                    | Member ID                                                                    |                                                    |                                                    |                                   |
| The patient history list holds up<br>to 50 patient cards. Each patient<br>card remains on the list for 24<br>hours from the time an E&B<br>request is submitted. | Plan / Product Information Active Coverage Plan / Product Core Care Bronze 1 | Service Types<br>Hospital<br>Hospital - Outpatient |                                                    |                                   |

The **Patient Information** tab includes sections, such as:

- Subscriber Information
- Plan / Product Information
- Payer Details
- Other or Additional Payers
- Provider Details
- Primary Care Provider
- Managed Care Coordinator

**Remember:** Information is provided by the health plan. Detail might vary by health plan, member, plan type, etc.

### **Patient Information tab**

| atient Information                | Coverage and Benefits | Care Reminders 7                                                                                                    |
|-----------------------------------|-----------------------|----------------------------------------------------------------------------------------------------|
| Subscriber Inf                    | ormation              |                                                                                                    |
| Member ID                         |                       |                                                                                                    |
| Plan / Product                    | Information           |                                                                                                    |
| Active Coverage<br>Plan / Product |                       | Service Types<br>Hospital<br>Hospital - Outpatient<br>Medical Care<br>Professional (Physician) Visit - Office<br>Psychiatric - Outpatient |
| Active Coverage Fa                | a <b>mily</b><br>er   | Service Types<br>Routine (Preventive) Dental                                                                                              |
| Payer Details                     |                       | Other or Additional Payers                                                                                                    |
| Payer MOLINA H                    | EALTHCARE             | Primary Payer<br>Payer<br>Payer ID<br>Insurance Type<br>Service Type                                                                      |

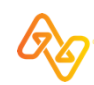

### **Coverage and Benefits tab**

The **Coverage and Benefits** tab includes sections of service/benefit information.

**Remember:** Information is provided by the health plan. Detail might vary by health plan, member, plan type, etc.

Select an option to jump to a section.

| Patient Information     | Coverage and Benefits                 | Care Reminders 7                             |            |
|-------------------------|---------------------------------------|----------------------------------------------|------------|
| FILTER BY NETWORK       | All Networks                          |                                              |            |
| REQUENTLY VIEWED        |                                       |                                              |            |
| Health Benefit Plan Cov | Heal                                  | th Benefit Plan Coverage - 30                | C Feedback |
| Additional Payers       | · · · · · · · · · · · · · · · · · · · |                                              |            |
| Contact Information     | Addi                                  | tional Payers - Health Benefit Plan Coverage |            |
|                         | Prima                                 | n Payer                                      |            |
| Hospital                | Paver                                 | y rayer                                      |            |
| Co-Payment              | Paver                                 | D                                            |            |
| Co-Insurance            | Insurar                               | ice Type                                     |            |
| Out of Pocket (Stop Lo  | (Insured                              | l or Subscriber                              |            |
| Out of Pocket (Stop Lu  | Membe                                 | r Identification Number                      |            |
| Hospital - Outpatient   | Group                                 | Number                                       |            |
| Co-Payment              | Coordi                                | nation of Benefits                           |            |
| Co-Insurance            | Eligibil                              | ity Date                                     |            |
| Deductible              | Payer (                               | Contact Information                          |            |
| Out of Pocket (Stop Lo  | ss)                                   |                                              |            |
| Medical Care            |                                       |                                              |            |
| Co-Payment              |                                       |                                              |            |
| Co-Insurance            |                                       |                                              |            |
| Deductible              | Cont                                  | act Information Health Reposit Plan Courses  |            |
| Out of Pocket (Stop Lo  | ss)                                   | act mormation - nearth benefit Man Coverage  |            |
|                         | Prima                                 | ry Care Provider                             |            |
| Professional (Physician | )                                     |                                              |            |
| Co-Payment              |                                       |                                              |            |
| Co-Insurance            | Name                                  |                                              |            |
| Deductible              | NPI                                   |                                              |            |
|                         |                                       |                                              |            |

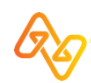

**Care Reminders tab** 

When available, select the **Care Reminders** tab to review care reminders for the patient.

- Each care reminder includes the measure and a message.
- Select the **Print** button to print just this tab. You can also include care reminders to print when you use the E&B results print option.

**Remember:** Information is provided by the health plan. Detail might vary by health plan, member, plan type, etc.

| Patient Information                      | Coverage and Benefits         | Care Reminders 7           |                                                             |                       |
|------------------------------------------|-------------------------------|----------------------------|-------------------------------------------------------------|-----------------------|
| Care Remin                               | ders                          |                            | MOLINA HEALTHCARE                                           | Give Feedback         |
| MEASURE                                  |                               |                            | MESSAGE                                                     |                       |
| 196 - Annual Dental                      | Visit                         |                            |                                                             |                       |
| 196 - Annual Dental                      | Visit                         |                            | You should see your dentist every year to make sure your    | teeth are healthy     |
| 199 - Adolescent We                      | ell Care                      |                            | A Well-care visit is recommended yearly to keep your teen   | healthy               |
| 214 - Children and A                     | dolescent's Access to Prima   | ry Care Practitioners      | A Well-care visit is recommended yearly to make sure your   | child is developing   |
|                                          |                               |                            |                                                             |                       |
|                                          |                               |                            |                                                             |                       |
|                                          |                               |                            |                                                             |                       |
| Care reminders are                       | based on clinical and adminis | strative information subm  | itted to participating insurance companies. Such informatio | n may be incomplete   |
| or inaccurate, and a treatment purposes. | s such care reminders are no  | t a substitute for profess | ional judgement. Care reminders are solely for use by the r | ecipient provider for |
|                                          |                               |                            |                                                             | 🔒 Print               |

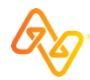

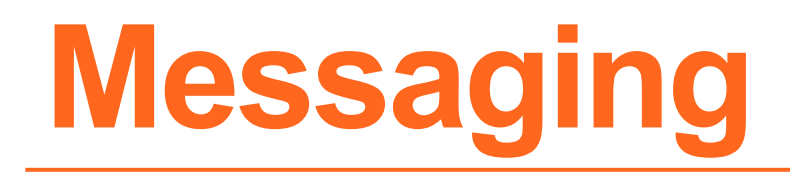

Send messages to participating payers from select applications.

Manage conversations in the Messaging application.

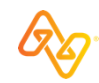

## Messaging

### Introduction

#### Role(s)

Messaging App (or Messaging App – Admin)

#### Access

- To start a message, select the **Send a message to the payer** button on an eligibility and benefits results page.
- To check and reply to messages, select an option in the **Messaging** section on the Home page.

#### Training

Messaging a Payer – Training Program

#### Power tips

- For some payers, send attachment(s) with a message.
- Search, sort, and filter conversations.

#### Admins can:

- Assign conversations.
- View summaries of conversations.

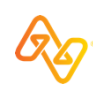

## Messaging

### **E&B result with message button**

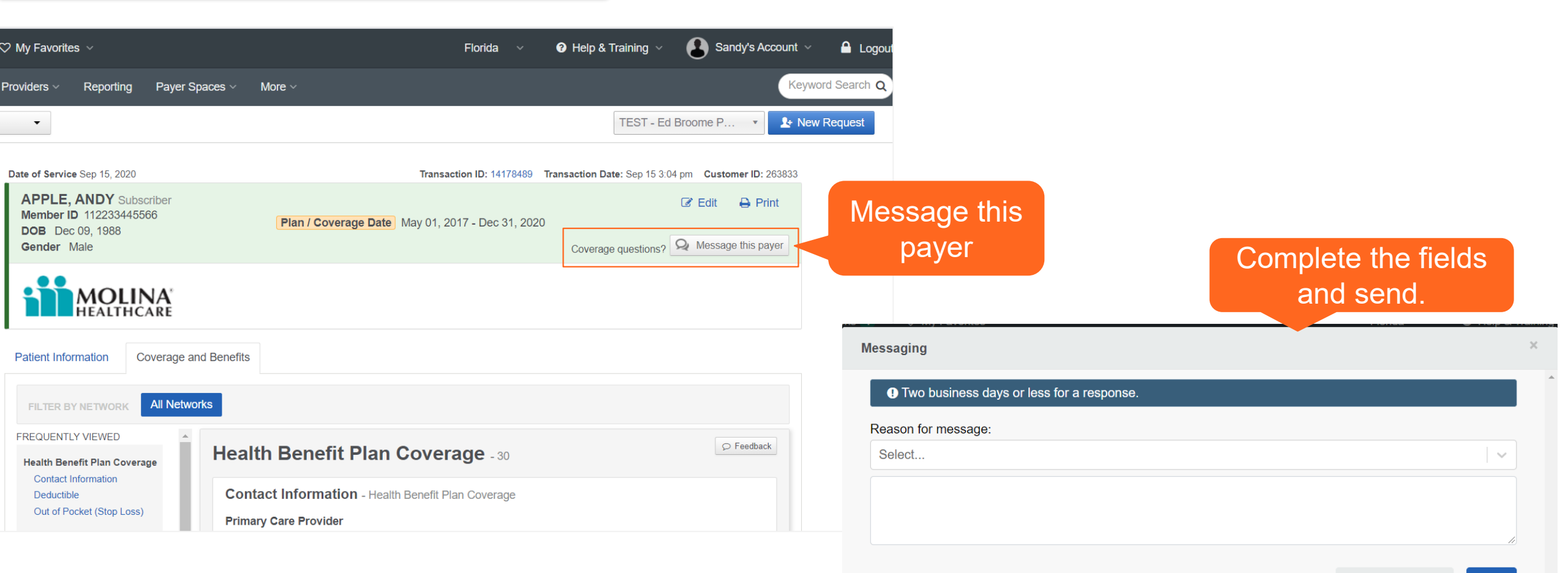

Add Attachments

Send

## Messaging

### **Application on Home page**

Example: Home page with Messaging app

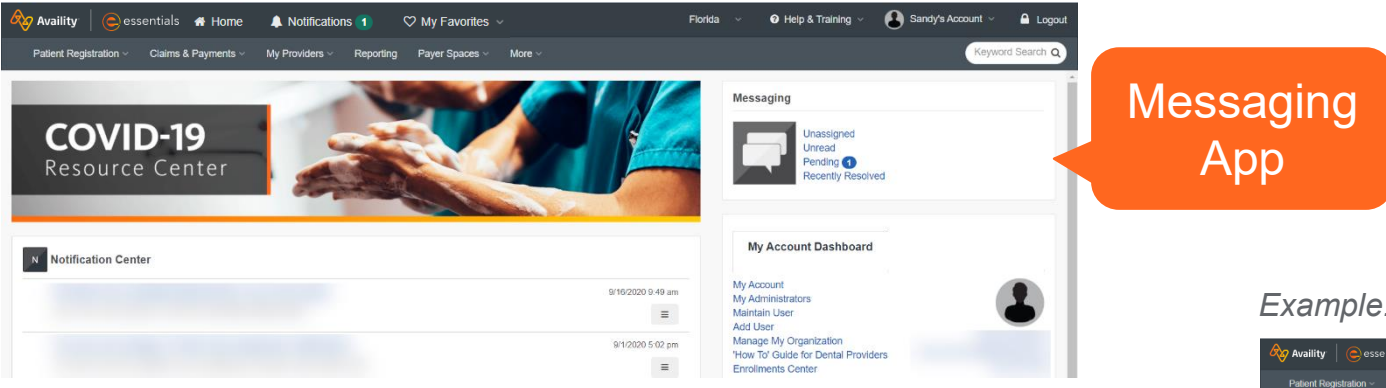

#### Example: Messaging queue with pending message displayed

| 🗞 Availity 🛛 🤤 essentials 🖷 Home 🔹 Notifications 🚹                                                                                                    | ♡ My Favorites ∨                                                        | Florida 🗸 🕻                                                                                                    | 🕽 Help & Training 🗸 🔹 Sandy's Account 🗸 🔒 Logou                                      |
|----------------------------------------------------------------------------------------------------|-------------------------------------------------------------------------|----------------------------------------------------------------------------------------------------|--------------------------------------------------------------------------------------|
| Patient Registration ~ Claims & Payments ~ My Providers ~ Re                                                                                                    | porting Payer Spaces ~ More ~ Availity I                                | nternal Links ~                                                                                                    | Keyword Search Q                                                                     |
| Home > Messaging                                                                                                    |                                                                         |                                                                                                    |                                                                                      |
| Messaging                                                                                                    |                                                                         |                                                                                                    | Give Feedback                                                                        |
| Most Recently Updated 17<br>Filter <b>T</b>                                                                                                    | Coordination of Benefits<br>ANDY APPLE                                  | Transaction ID 552121092216001966578643000<br>16977<br>Transaction Type Eligibility                                       | Status: 🔤 🏝<br>Created on: Sep 15, 2020 3:20 pm                                      |
| Organization TEST - Ed Broome Physician Practice Org for Portal Team's  Q Search By                                                                                                | Service Type Code<br>30<br>Patient Information<br>Member ID112233445566 | Service Type Eligibility Start Date<br>Health Benefit Plan Coverage 05/1/2017<br>Subscriber Information<br>Name/NDY APPLE | Eligibility End Date<br>12/31/2020<br>Provider Information<br>Name Availity Provider |
| Q Search                                                                                                    | DOB Dec 9, 1988<br>Gender Male<br>Relationship to Subscriber 18         | Member ID112233445566<br>DOB Dec 9, 1988<br>Gender Male                                                                   | NPI 1234567893                                                                       |
| Submit<br>E                                                                                                    | Me This is a test message.                                              | Tuesday, Septe                                                                                                    | mber 15th 2020 3:20 pm                                                               |
| ANDY APPLE112233445566<br>51082 - Eligibility<br>Coordination of Benefits<br>Service Type Code 30<br>Service Type Health Benefit Plan Coverage<br>Eligibility Start Date 05/1/2017 |                                                                         |                                                                                                    |                                                                                      |

Search for claims your organization filed with participating payers.

**Tip:** In general, you can inquire about all claims your organization has submitted, including those not submitted originally through Availity.

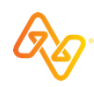

### Introduction

### Role(s)

**Claim Status** 

#### Access

**Claims & Payments > Claim Status** 

#### Training

Claim Status – Training Demo

#### Power tips

**Timesaver** 

Select a patient from the **Select a Patient** field to pre-populate patient data that was entered in previous eligibility and benefit inquiries submitted in the past 24 hours.

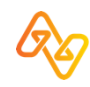

### **Request (top)**

| Availity               | ntials 🖶 Home 🌲 Notifications 🚺 🛇                      | 2 My Favorites  ∽          | Region ~   | ⑦ Help & Training ∨ | 😥 Claudie's Account 🗸        |       | 🔒 Logout    |
|------------------------|--------------------------------------------------------|----------------------------|------------|---------------------|------------------------------|-------|-------------|
| Patient Registration ~ | Claims & Payments > My Providers > I                   | Reporting Payer Spaces ~ I | More ~     |                     |                              | Кеуwо | rd Search Q |
|                        | Home > Dashboard                                       |                            |            | Need Help? W        | latch a demo for Claim Statu | IS    | A           |
|                        | Claim Status                                           |                            |            |                     | Give Feedback                |       |             |
|                        | Organization                                           |                            | Payer      |                     |                              |       |             |
|                        | TEST - Demo Org - Provider                             | ~                          | PAYER NAME |                     | ~                            |       |             |
|                        | HIPAA Standard                                         |                            |            |                     |                              |       |             |
|                        | Provider Information                                   |                            |            |                     |                              |       |             |
|                        | Is the provider the same as the organiza<br>● Yes ○ No | ation name? o              |            |                     |                              |       |             |
| If you submitted an    | Select a Provider                                      |                            |            |                     |                              |       |             |
| E&B in past 24         | Select                                                 |                            |            |                     | ~                            |       |             |
| hours for this payer,  | Provider NPI @                                         |                            |            |                     |                              |       |             |
| select the patient to  |                                                        |                            |            |                     |                              |       |             |
| populate patient       | Patient Information                                    |                            |            |                     |                              |       |             |
| information fields.    | Select a Patient optional                              |                            |            |                     |                              |       |             |
|                        | Select                                                 |                            |            |                     | · ·                          |       |             |

### **Request (bottom)**

| Availity   😑 esser     | ntials 🛪 Home 🔺 Notifications 1      | 🌣 My Favor | ites ~         |           | Region ~ | 😢 Help & Training 🗸 | 😥 Claudie's Account 🗸 |       | 🔒 Logout     |
|------------------------|--------------------------------------|------------|----------------|-----------|----------|---------------------|-----------------------|-------|--------------|
| Patient Registration ~ | Claims & Payments V My Providers V   | Reporting  | Payer Spaces ~ | More ~    |          |                     |                       | Keywo | ord Search Q |
|                        | MM/DD/YYYY                           |            |                |           |          |                     |                       |       |              |
|                        | Patient Gender optional              |            |                |           |          |                     |                       |       |              |
|                        | Select                               |            |                |           |          |                     | · ·                   |       |              |
|                        | Patient Account Number @ optional    |            |                |           |          |                     |                       |       |              |
|                        |                                      |            |                |           |          |                     |                       |       |              |
|                        | Patient's Relationship to Subscriber | ptional    |                |           |          |                     |                       |       |              |
|                        | Self                                 |            |                |           |          |                     | ~                     |       |              |
|                        | Claim Information                    |            |                |           |          |                     |                       |       |              |
|                        | Service Dates o                      |            |                |           |          |                     |                       |       |              |
|                        | From Date                            |            |                | - To Date | •        |                     | <b>m</b>              |       |              |
|                        | Claim Number optional                |            |                |           |          |                     |                       |       |              |
|                        |                                      |            |                |           |          |                     |                       |       |              |
|                        | Institutional Bill Type optional     |            |                |           |          |                     |                       |       |              |
|                        |                                      |            |                |           |          |                     |                       |       |              |
|                        |                                      |            |                |           |          |                     | Submit                |       |              |

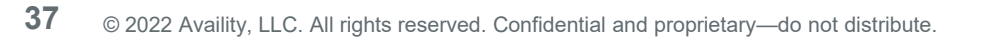

Select a claim card on the left to display the claim status on the right.

Claim status includes line level information.

**Finalized claim?** Check remittance viewer for additional information.

### Response results

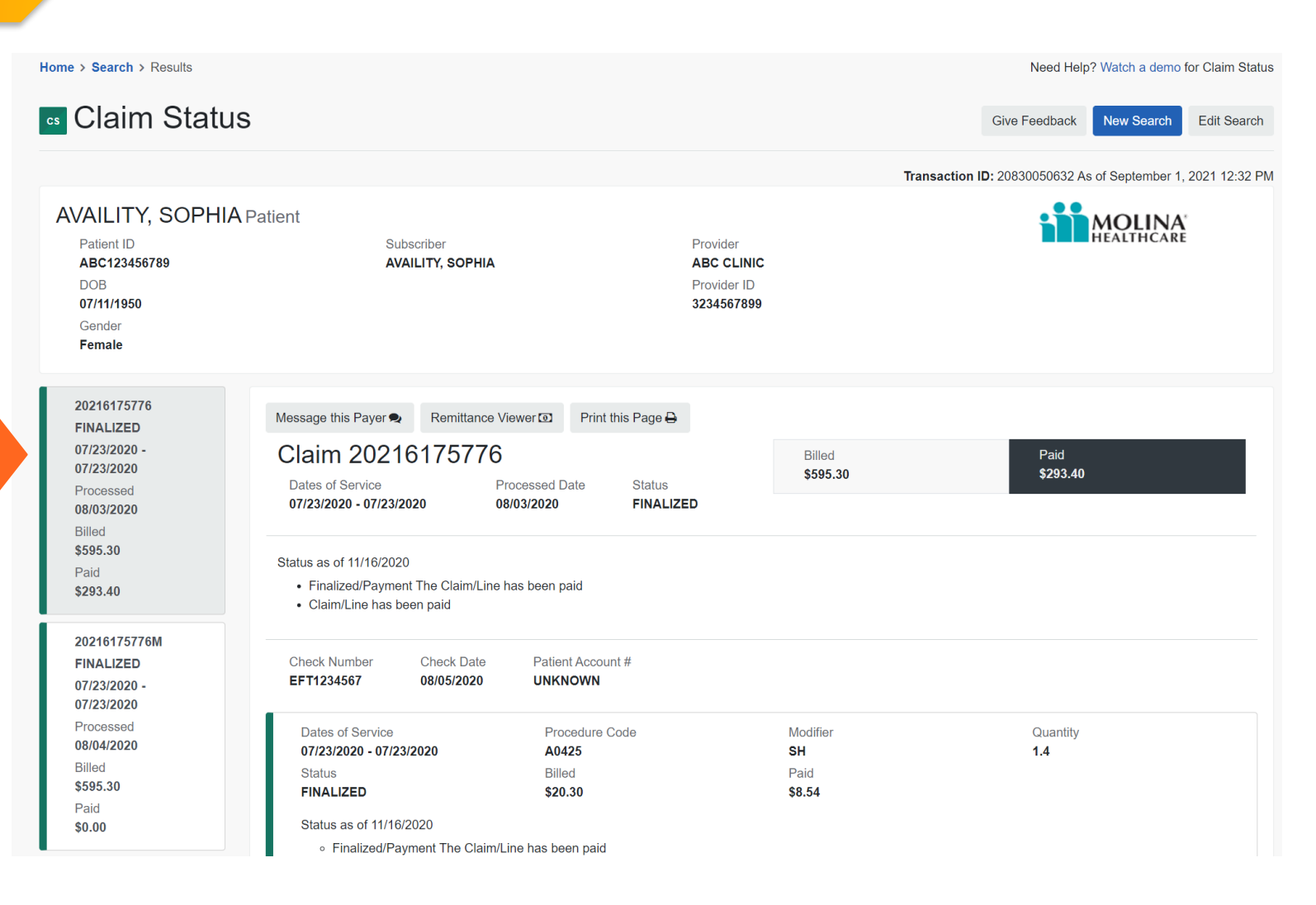

# Direct-entry (DE) Claim (Professional and Facility)

Quickly submit a real-time, electronic claim to help accelerate the claims and reimbursement process. Claim forms are based on the paper and x12 versions:

- Professional Claim: CMS-1500, 837P
- Facility Claim: UB04, CMS-1450, 837I (also known as institutional claim)

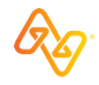

### Introduction

#### Role(s)

Claims (to access claim forms) EDI File Management (for batch reports) Medical Attachments (for tracking attachments)

#### Access

Claims & Payments > Professional Claim Claims & Payments > Facility Claim

#### Training

Professional Claim – Training Demo Facility Claim – Training Demo

#### Power tips

- Save time by running an E&B first.
- Submit primary, secondary, or tertiary claims. (Responsibility Sequence field)
- Include up to 50-service (claim) lines on a claim.
- Submit an initial or corrected claim. (**Frequency Type** field)
- Use integrated code lookup tools.
- Set up all providers and facilities in express entry.
- Submit supporting documentation (attachments) at the same time as you submit the claim.

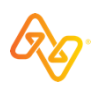

### Claim entry page (select options, first)

|                     | 🇞 Availity 🛛 🤤 ess     | entials 希 Home 🛛                  | Notifications 1     | 🌣 My Favorite  | 25 🗸               |           | Region ~ | 🛿 Help & Training 🗸 | 🚷 Claud | die's Account 🗸 | 🔒 Logout                                                                                                    |
|---------------------|------------------------|-----------------------------------|---------------------|----------------|--------------------|-----------|----------|---------------------|---------|-----------------|----------------------------------------------------------------------------------------------------|
|                     | Patient Registration ~ | Claims & Payments ~               | My Providers ~      | Reporting      | Payer Spaces ~     | More ~    |          |                     |         |                 | Keyword Search Q                                                                                                    |
|                     |                        | Home > Professio                  | nal Claim           |                |                    |           |          |                     |         |                 |                                                                                                    |
| Type of<br>displays | claim<br>s here.       | Profe                             | essional            | Claim          |                    |           |          |                     |         | Give Feedback   | < compared with the second second sec |
|                     |                        | <ol> <li>Confirm which</li> </ol> | organization and pa | ayer you would | like to submit cla | aims for. |          |                     |         |                 |                                                                                                    |
|                     |                        | Organization                      |                     |                |                    |           |          |                     |         |                 |                                                                                                    |
|                     |                        | TEST - Demo Or                    | g - Provider        |                |                    |           | ~        |                     |         |                 |                                                                                                    |
|                     |                        | Transaction                       |                     |                |                    |           |          |                     |         |                 |                                                                                                    |
|                     |                        | Professional Clai                 | m                   |                |                    |           | ~        |                     |         |                 |                                                                                                    |
|                     |                        | Payer 😡                           |                     |                |                    |           |          | _                   |         |                 |                                                                                                    |
|                     |                        | mo                                |                     |                |                    |           | ~        |                     |         |                 |                                                                                                    |
|                     |                        | MOLINA HEALTH                     | ICARE               |                |                    |           |          |                     |         |                 |                                                                                                    |
|                     |                        | MOLINA MEDIC/                     | ARE                 |                |                    |           |          |                     |         |                 |                                                                                                    |

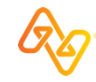

### **Claim entry page**

|          | 🇞 Availity           | essentials 🕋 Home 🛛 🗐                       | Notifications 1          | ♡ My Favorites 🗸        |                        | Region ~             | 😯 Help & Training \vee    | 😥 Claudie's Account 🗸             |        | 🔒 Logout    |
|----------|----------------------|---------------------------------------------|--------------------------|-------------------------|------------------------|----------------------|---------------------------|-----------------------------------|--------|-------------|
|          | Patient Registration | <ul> <li>Claims &amp; Payments ~</li> </ul> | My Providers ~           | Reporting Payer S       | paces ~ More ~         |                      |                           |                                   | Keywor | rd Search Q |
|          |                      | Home > Select > P                           | rofessional Claim        |                         |                        |                      |                           |                                   |        | •           |
|          |                      | Professi                                    | onal Clai                | im                      |                        |                      | Give Feedback             | MOLINA <sup>®</sup><br>HEALTHCARE |        |             |
| Stort of | top                  | Fields marked wit                           | th an asterisk * are re  | equired.                |                        |                      |                           |                                   |        |             |
| Start at | nploto               | INSURANCE C                                 | OMPANY/BENEFI            | IT PLAN INFORM          | ATION                  |                      |                           |                                   |        |             |
| claim in | order.               | * Responsibility S<br>Primary               | equence o                | <b>~</b>                |                        |                      |                           |                                   |        |             |
|          |                      | PATIENT INFO                                | RMATION                  |                         |                        |                      |                           |                                   |        |             |
|          |                      | Select a patient (F                         | Patients in the list are | from your eligibility a | and benefits inquiries | in the last 24 hours | s for the current organiz | ration)                           |        |             |

### **Claim response page**

| Patent Registratio v       Claims & Payments v       My Providers v       Reporting       Payer Space v       More v       Report of Second Claim         Home > Select > Professional Claim         Give Feedback         Your claim has been sent to       Health plan name       which processes claims in batches. You will receive the responses for this claim in your Receives Files e mailbox.         Transaction ID:         Claim Number:       Submission Type:         Submission Type:       Submission Type:         Date(s) of Service:       Patient Name: | Availity   🕒 ess       | entials 希 Home 🔺                                                                                                    | Notifications 1                      | 🗘 My Favo    | orites ~       |                            | Florida ~                     | 3 Help & Training ∨      | Sandy's Acc           | count 🗸 🔒 Logout |
|----------------------------------------------------------------------------------------------------|------------------------|----------------------------------------------------------------------------------------------------|--------------------------------------|--------------|----------------|----------------------------|-------------------------------|--------------------------|-----------------------|------------------|
| Home > Select > Professional Claim         Cive Feedback         Vour claim has been sent to Receives Files • mailbox.         Transaction ID:         Claim Number:         Submission Type:         Submission Type:         Submission Type:         Date(s) of Service:         Patent Name:                                                                                                    | Patient Registration ~ | Claims & Payments ~                                                                                                    | My Providers ~                       | Reporting    | Payer Spaces ~ | More ~                     |                               |                          |                       | Keyword Search Q |
| Professional Claim       Give Feedback         Vour claim has been sent to Receives Files e mailbox.       Health plan name which processes claims in batches. You will receive the responses for this claim in your Receives Files e mailbox.         Transaction ID:       Claim Number:         Submission Type:       Submission Date:         Date(s) of Service:       Patient Name:                                                                                                    |                        | Home > Select > Pr                                                                                                    | rofessional Claim                    |              |                |                            |                               |                          |                       |                  |
| Your claim has been sent to Health plan name which processes claims in batches. You will receive the responses for this claim in your Receives Files • mailbox.          Transaction ID:       Claim Number:       Submission Type:         Submission Date:       Date(s) of Service:       Patient Name:                                                                                                    |                        | Professi                                                                                                    | onal Cl                              | aim          |                |                            |                               | Give Fe                  | eedback               |                  |
| Transaction ID:         Claim Number:         Submission Type:         Submission Date:         Date(s) of Service:         Patient Name:                                                                                                    |                        | Your claim has been<br>Receives Files o ma                                                                                                    | sent to He<br>ailbox.                | ealth plan r | name whic      | ch processes claims in bat | tches. You will receive the r | responses for this claim | in your               |                  |
| Subscriber ID:<br>Billing Provider Name:<br>Billing Provider NPI:<br>Billing Provider Tax ID:<br>Total Charges:                                                                                                    |                        | Transaction ID:<br>Claim Number:<br>Submission Type<br>Submission Date<br>Date(s) of Service<br>Patient Name:<br>Subscriber ID:<br>Billing Provider I<br>Billing Provider I<br>Total Charges: | e:<br>e:<br>Name:<br>NPI:<br>Tax ID: |              |                |                            |                               | HEALT                    | L <b>INA</b><br>HCARE |                  |

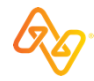

Send attachments electronically and review history records in your organization's Attachments Dashboard.

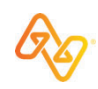

### **Attachments Dashboard – Intro**

|         | 🗞 Availity 📔 🤤 essentials 🖷 Hor     | ne 🐥 Notifications 🚹 🛛 🌣 My Favorites | ~ Region                                          | <ul> <li>Help &amp; Training </li> </ul> | 👷 Claudie's Account 🗸    | 🔒 Logout              |          |
|---------|-------------------------------------|---------------------------------------|---------------------------------------------------|------------------------------------------|--------------------------|-----------------------|----------|
|         | Patient Registration V Claims & Pay | ments v My Providers v Reporting Paye | er Spaces × More ×                                |                                          |                          | Keyword Search Q      |          |
|         | Home > Provider Work Queue          |                                       |                                                   |                                          | Need Help? Watch a de    | emo about Attachments |          |
|         | A Attachments Das                   | nboard                                |                                                   |                                          | Provider Registration    | Send Attachment       | Buttons  |
| Options | Open Search Form Q Sort Ascending   | By: Required By Date V                | ilter by Product Category: Select                 | <b>v</b>                                 | Filter by status: Select |                       | Dattonio |
| Tabs    | Inbox Sent History Report           | ting                                  |                                                   |                                          |                          |                       |          |
|         | Request                             | Patient                               | Payer                                             | Provider                                 | Details                  |                       |          |
|         |                                     |                                       | <b>1</b> There are no items currently in this que | eue                                      |                          |                       |          |
|         |                                     |                                       |                                                   |                                          |                          |                       |          |
|         |                                     |                                       |                                                   |                                          |                          |                       |          |
| Records |                                     |                                       |                                                   |                                          |                          |                       |          |
|         |                                     |                                       |                                                   |                                          |                          |                       |          |
|         |                                     |                                       |                                                   |                                          |                          |                       |          |
|         |                                     |                                       |                                                   |                                          |                          |                       |          |
|         |                                     |                                       |                                                   |                                          |                          |                       |          |
|         |                                     |                                       |                                                   |                                          |                          |                       |          |
|         |                                     |                                       |                                                   |                                          |                          |                       |          |
|         |                                     |                                       |                                                   |                                          |                          |                       |          |

### Attachments Dashboard – Sent tab

|                                               | Availity   🕒 ess                         | ientials 🕋 Home 🛛 🜲 Noti                        | īcations 1 🛛 🌣 My Favori   | ites ~              | Region                         | n V ? Help & Training | Claudie's Account                             | 🔒 Logout                                 |
|-----------------------------------------------|------------------------------------------|-------------------------------------------------|----------------------------|---------------------|--------------------------------|-----------------------|-----------------------------------------------|------------------------------------------|
|                                               | Patient Registration ~                   | Claims & Payments ~ My                          | Providers v Reporting F    | Payer Spaces < More |                                |                       |                                               | Keyword Search Q                         |
|                                               | Home > Provider                          | Work Queue<br>ents Dashboar                     | ď                          |                     |                                |                       | Need Help? Watch a d<br>Provider Registration | emo about Attachments<br>Send Attachment |
|                                               | Search by patient                        | name, provider name, etc                        | Sort Descending By         | r: Status Date      | -                              | Filter by s           | status: Select                                | ~                                        |
|                                               | Inbox Sent 23                            | History Reporting                               |                            |                     |                                |                       |                                               |                                          |
|                                               | Request                                  |                                                 | Patient                    | Pa                  | /er                            | Provider              | Details                                       | *                                        |
|                                               | MEDICAL CLAIM<br>SUBMITTED 10/30/2       | 2020                                            |                            | <b>M</b> HE         | OLINA <sup>®</sup><br>Althcare |                       | \$0<br>• 04/29/2020<br>• 04/29/2020           | ా                                        |
|                                               |                                          |                                                 | 1.0                        |                     |                                |                       |                                               |                                          |
| Each record<br>category/type<br>provider, and | includes a<br>e, status a<br>d service d | record numb<br>nd date, patie<br>ate informatio | ber,<br>ent, payer,<br>on. |                     |                                |                       |                                               |                                          |
| <b>Tip:</b> Select a Detail windov            | a record to<br>w.                        | display the A                                   | ttachment                  | -                   |                                |                       |                                               |                                          |

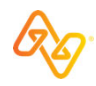

On the Medical Attachments page, make selections to display applicable fields.

- 1. Select the organization and payer.
- 2. Select an option in the **Request** for Information section that displays.

**Note:** The **Claim Information** section of the form varies based on your selection.

- 3. Complete the required sections and fields that display and add attachments.
- 4. Select the **Send Attachment(s)** button.

### **Send Attachments button**

| 🗞 Availity   🗲 essentia | ils 🛪 Home 🔺 Notifications 🚹 🗢 My Favorites 🗸                              | Florida 🗸                  | e Help & Training ∨ | 😢 Claudie's Account 🗸 | 🗕 DEMOONLY 🔒 Logou     |
|-------------------------|----------------------------------------------------------------------------|----------------------------|---------------------|-----------------------|------------------------|
| Patient Registration ~  | Claims & Payments V My Providers V Reporting Payer Spaces V Mor            | e v                        |                     |                       | Keyword Search Q       |
| Home > Provider \       | Nork Queue > Send Attachment                                               |                            |                     | Need Help? Watch a    | demo about Attachments |
| A Medical               | Attachments                                                                |                            |                     |                       |                        |
|                         | Organization                                                               |                            |                     |                       |                        |
|                         | TEST - Availity Training                                                   | ~                          |                     |                       |                        |
|                         | Paver                                                                      |                            |                     |                       |                        |
|                         | MOLINA HEALTHCARE FLORIDA                                                  | ~                          |                     |                       |                        |
|                         |                                                                            |                            |                     |                       |                        |
|                         | Deguart for Information                                                    |                            |                     |                       |                        |
|                         | Select Yes, if you are responding to a request from the health plan and ha | ive a payer-assigned claim | number.             |                       |                        |
| 2                       | Select No, if you have a submitter-assigned Attachment Control Number t    | hat matches the PWK segr   | ment in a claim.    |                       |                        |
|                         | • Yes 🔾 No                                                                 |                            |                     |                       |                        |
|                         |                                                                            |                            |                     |                       |                        |
|                         | Provider                                                                   |                            |                     |                       |                        |
| 2                       |                                                                            |                            |                     |                       |                        |
|                         |                                                                            |                            |                     |                       |                        |
|                         | Attach Supporting Documentation                                            |                            |                     |                       |                        |
|                         | ADDING ATTACHMENTS:                                                        | aif                        |                     |                       |                        |
|                         | •File names cannot contain spaces or special characters with the except    | otion of "-" and "_".      |                     |                       |                        |
|                         | Reason                                                                     |                            |                     |                       |                        |
|                         | 11503-0 - Medical Records                                                  | Sample2.jpg                | _                   | <b>••••</b>           |                        |
|                         |                                                                            | • Add Another File A       | Attachment          |                       |                        |
|                         |                                                                            |                            |                     |                       |                        |
|                         |                                                                            |                            |                     | Add Attachment        |                        |
|                         | Clear Values                                                               |                            |                     | Send Attachment(s)    |                        |
|                         |                                                                            |                            | 4                   |                       |                        |
|                         |                                                                            |                            |                     |                       |                        |

# **Remittance viewer**

Use remittance viewer to view, search, and reconcile electronic remittance (ERA) data and download EOPs/EOBs, when available.

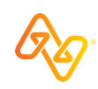

#### **Remittance viewer Check/EFT tab**

|         | 🗞 Availity   🥃 essentials 🖷 Home 🌲 N                                        | Notifications 1 🛛 🌣 My Favor | ites ~                            | Flor              | ida 🗸 🕜 Help & Training         | Sandy's Account                                  | ✓ ▲ Logout                                 |
|---------|-----------------------------------------------------------------------------|------------------------------|-----------------------------------|-------------------|---------------------------------|--------------------------------------------------|--------------------------------------------|
|         | Patient Registration < Claims & Payments <                                  | My Providers ~ Reporting     | Payer Spaces ~ M                  | ore ~             |                                 |                                                  | Keyword Search Q                           |
|         | Home > Remittance Viewer                                                    |                              |                                   |                   |                                 | Need Help? Watch a de<br>Need help getting acces | mo for Remittance Viewer<br>s to EOP/EOBs? |
|         | Remittance Viewe                                                            | er                           |                                   |                   |                                 | Manage Access                                    | Give Feedback                              |
| Tabs    | Check / EFT Claim                                                           |                              |                                   |                   |                                 |                                                  |                                            |
| Search  | Search Check / EFT #, Tax ID, NPI, Payer Nar                                | ne                           |                                   | Check / EFT Dates |                                 | -                                                | Search                                     |
| Filters | Filter by: Clear all filters « Organization                                 | Payments issued fro          | m <b>11/02/2019</b> to <b>1</b> ′ | 1/02/2020         | « First <mark>1</mark> 2 Last » | Showing 1 - 25 of mo                             | Download CSV                               |
|         | Check / EFT Amount                                                          | Check/EFT # 🜩                | Payer <b>≑</b>                    | Payee 🗢           | Check/EFT Date 💲                | Received by Q<br>Availity ≎                      | Check/EFT Actions                          |
|         | Date Received by Availity         Start Date       -       End Date       # |                              | Link to                           |                   |                                 |                                                  | \$172.24 🗈 📩                               |
|         | Filter                                                                      |                              | claims                            |                   |                                 |                                                  | \$78.49 🗈 📩                                |

#### **Remittance viewer Claim tab**

52

|                                               |                           |                       |                    |                                   |                                     |                  |                  |                                                                                        |            | <b>A</b> |  |
|-----------------------------------------------|---------------------------|-----------------------|--------------------|-----------------------------------|-------------------------------------|------------------|------------------|----------------------------------------------------------------------------------------|------------|----------|--|
| Home > Remittance Viewer                      |                           |                       |                    |                                   |                                     |                  |                  | Need Help? Watch a demo for Remittance Viewer<br>Need help getting access to EOP/EOBs? |            |          |  |
| Remittance Viewe                              | er                        |                       |                    | Mana                              | ge Access                           | Manag            | ge Access        | Give F                                                                                 | Feedback   |          |  |
| Check / EFT Claim                             |                           |                       |                    |                                   |                                     |                  |                  |                                                                                        |            |          |  |
| Search Claim #, Check / EFT #, Tax ID, NPI, M | ember ID, Patient (       | Control #, Payer Na   | ame Chec           | k / EFT Dates                     |                                     | -                |                  | Ê                                                                                      | Search     |          |  |
| X Check / EFT Number                          |                           |                       |                    |                                   |                                     |                  |                  |                                                                                        |            |          |  |
| Filter by: Clear all filters «                | Payments is:              | sued from <b>07/2</b> | 4/2020 to 07/24/20 | 20                                |                                     |                  |                  |                                                                                        | wnload CSV |          |  |
| Organization                                  |                           |                       |                    |                                   | « F                                 | irst 1 La        | ast » She        | owing 1 - 8 of                                                                         | f 8 Remits |          |  |
| Patient Name                                  | Service<br>Dates <b>≑</b> | Claim #   ≑           | Payer <b>≑</b>     | Check/EFT<br>#                    | Patient Name<br>(Patient Control #) | Patient<br>Amt ≑ | Total<br>Charged | Total<br>Paid                                                                          | Actions    |          |  |
| Patient ID                                    |                           |                       |                    | (Check/EFT<br>Date) <del>\$</del> | (ID) <b>≑</b>                       |                  | Amt ≑            | Amt <b>≑</b>                                                                           |            | Do       |  |
|                                               |                           |                       |                    |                                   |                                     | \$0.00           | \$135.30         | \$113.43                                                                               | 🖟 Et 📥 , 🕠 | E(<br>av |  |
|                                               |                           |                       |                    |                                   |                                     |                  |                  |                                                                                        |            |          |  |

## **Get Access page example**

| Availity   essent                              | ials 🖷 Home 🔺 Notifications 1            | 🌣 My Favorites 🗸              | Florida ~                        | 🛛 Help & Training 🗸 🛛 🧔    | 👌 Claudie's Account 🗸                       |                                                 |
|------------------------------------------------|------------------------------------------|-------------------------------|----------------------------------|----------------------------|---------------------------------------------|-------------------------------------------------|
| Patient Registration $\sim$                    | Claims & Payments ~ My Providers ~       | Reporting Payer Spaces ~      | More ~                           |                            |                                             | Keyword Search Q                                |
| Home > Remittance View                         | er > Manage Access > Get Access          |                               |                                  |                            | Need Help? Watch a<br>Need help getting acc | demo for Remittance Viewer<br>cess to EOP/EOBs? |
| Remittar                                       | nce Viewer                               |                               |                                  |                            |                                             | Give Feedback                                   |
| GBack to Manage Access                         |                                          |                               |                                  |                            |                                             |                                                 |
| Get Access                                     |                                          |                               |                                  |                            |                                             |                                                 |
| Can't find a remit? Pleas recent ERA file/EOB. | e authenticate your organization to acce | ss remittance information, by | providing check or EFT informati | on for an ERA you received | l within the past 30 days (                 | (recommended) or most                           |
| Why am I being aske                            | ed to provide payment information?       |                               |                                  |                            |                                             |                                                 |
| Organization                                   | Select                                   | ~                             |                                  |                            |                                             |                                                 |
| Payee Tax ID                                   |                                          |                               |                                  |                            |                                             |                                                 |
| Check/EFT Trace<br>Number 🝞                    |                                          |                               |                                  |                            |                                             |                                                 |
| Check/EFT Amount                               | \$                                       |                               |                                  |                            |                                             |                                                 |
| Check/EFT Date                                 | mm/dd/yyyy                               | <b>#</b>                      |                                  |                            |                                             |                                                 |
|                                                |                                          |                               |                                  |                            |                                             |                                                 |
| Get Access                                     | Cancel                                   |                               |                                  |                            |                                             |                                                 |

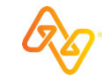

### Finding courses fast

## We've curated some recommended courses for Molina providers

In Availity Essentials, select **Help & Training > Get Trained** and then search the ALC catalog by keyword 'Molina' to quickly locate and enroll for courses you're interested in.

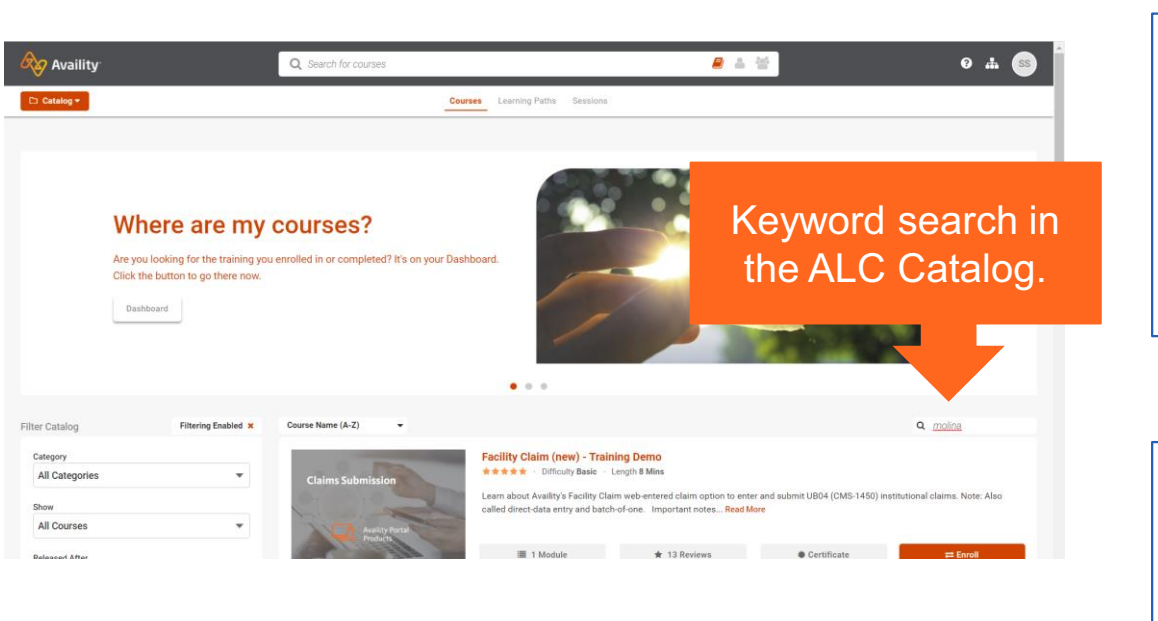

#### General application training

- Eligibility and Benefits Inquiry Training Demo
- Claim Status Training Demo
- Remittance Solutions Training Demo
- Attachments (new) Online Course
- Messaging a Payer Training Program

#### Focus on direct-entry claims

- Professional Claim (new) Training Demo
- Facility Claim (new) Training Demo
- Secondary and Tertiary Claims Online Course
- Follow Up on Web-Entered (direct-entry) Claims Online Course

#### Administrator training

- Availity Essentials Administrator Onboarding Training Program
- Medical Attachments Setup Online Course

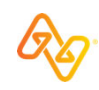

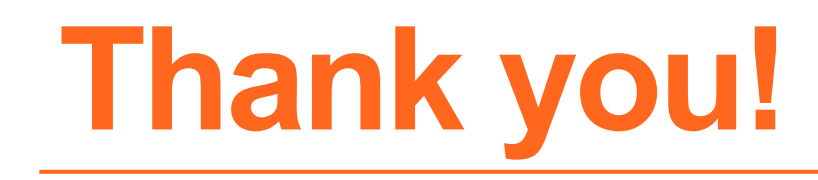

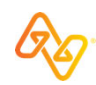